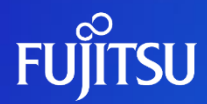

# API利用方法

富士通株式会社

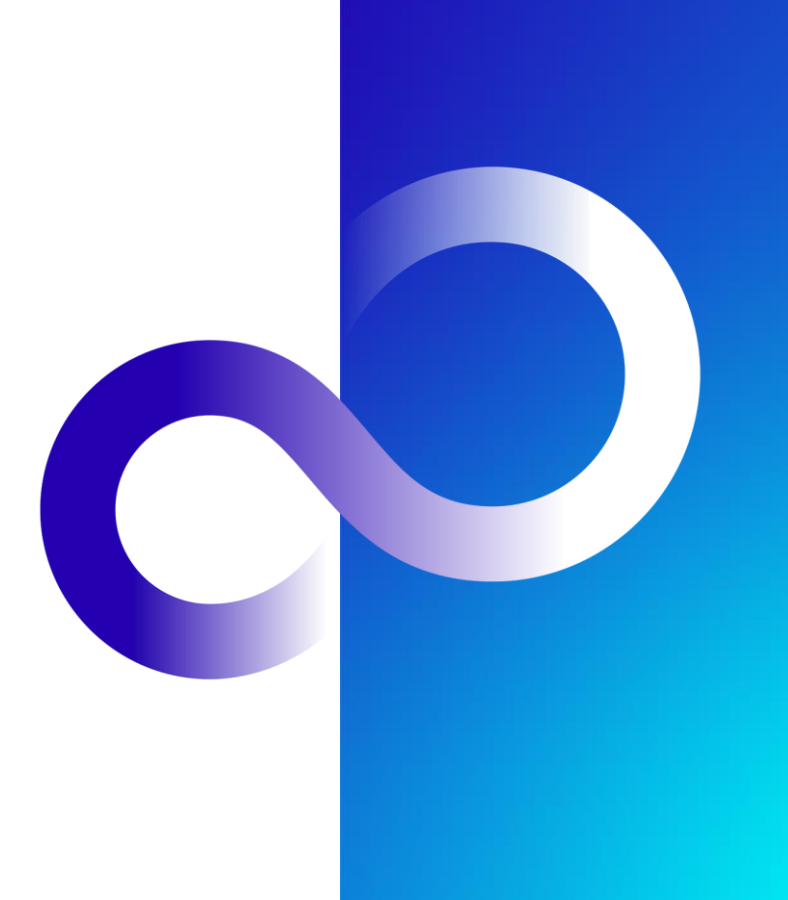

© 2023 Fujitsu Limited

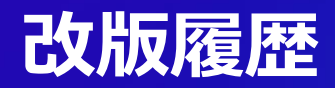

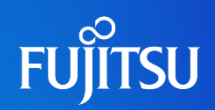

| 版数  | 改版日        | 変更内容                                |
|-----|------------|-------------------------------------|
| 1.0 | 2023/06/30 | 初版作成                                |
| 1.1 | 2023/07/10 | APIのURLを更新                          |
| 1.2 | 2023/08/24 | 「はじめに」に通常のAPIとアプリ開発用APIの違いに関する記述を追加 |

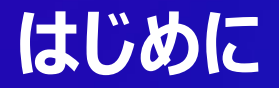

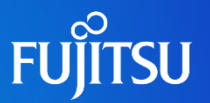

- 本ドキュメントではFujitsu Research Portalで公開しているAPIの利用方法について説 明する
- Fujitsu Research PortalでAPIを利用するためにはアカウント作成の後、作成したアカウントにログインする必要がある
  - アカウント作成方法については、別ドキュメント(アカウント作成方法)を参照
- Fujitsu Research Portalで公開しているAPIを利用するためにはAPIアクセストークンを Authorizationへッダに付与する必要がある
  - APIアクセストークンの発行方法については、別ドキュメント(APIアクセストークン発行方法)を参照
- 通常のAPIとアプリ開発用APIの2種類が用意されている場合、以下のような違いがある
  - 通常のAPI: APIアクセストークンによりAPIを利用可能だが、APIアクセストークンには有効期限があるため、 APIを試用する用途に適している。ユーザ固有のパラメータはAPIアクセストークンから読み出される
  - アプリ開発用API: 固定のサブスクリプションキーによりAPIを利用可能なため、APIを利用してアプリを開発する 用途に適している。ユーザ固有のパラメータは、アプリ側で制御してAPIへのリクエストパラメータに含める必要が ある

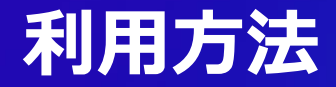

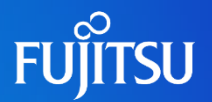

●本ドキュメントではFujitsu Research Portalで公開しているAPIの利用方 法を2種類説明する

- 1. Fujitsu Research Portal上でのAPIの利用
- 2. <u>cURL</u>などからのAPI利用方法
  - <u>Postman</u>などでも同様に利用可能なので適宜読み替える
- また、Fujitsu Research Portal上のAPIの利用回数には以下の制限が付いている
  - ●ユーザごとに5 request / min
    - ユーザごとにカウントするため別のAPIを叩いた場合もカウントアップされる

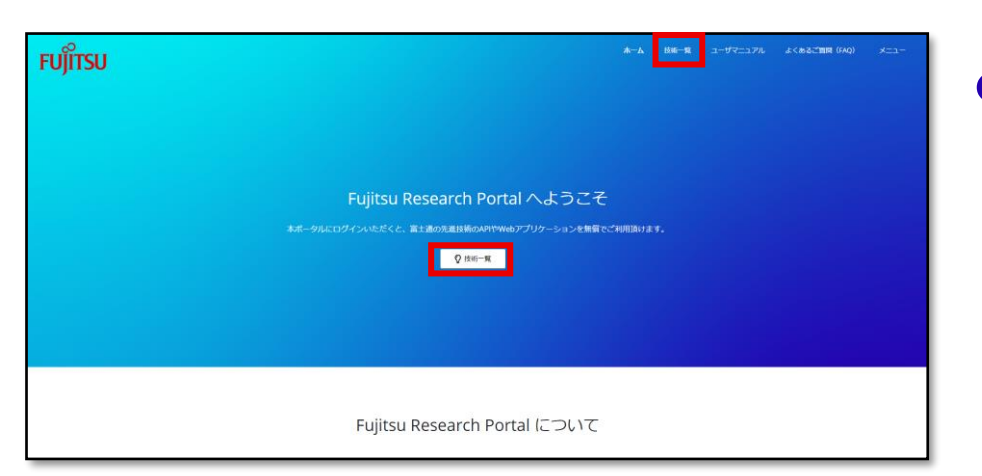

ログイン後、Fujitsu Research
 Portalのホーム画面中央または右上の「技術一覧」より「技術一覧」ページに移る

Fujitsu Web3 Components - Fujitsu Web3 Acceleration Platform

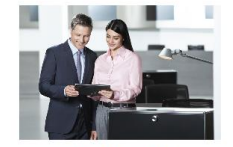

透過的トラスト 組織内・組織間でデータのやり取りを伴うワー クフローにおいて、オフラインでも検証できる 形で、真正性・非改ざん性を保証します。

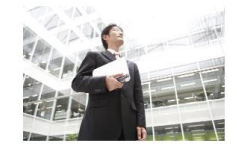

Data e-TRUST 流通するデータの発行元や所有権、真正性の証 明と併せて、データ取引の証跡を改ざん不可能 な形で管理できます。

詳細ページ

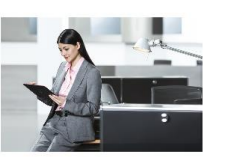

ConnectionChain 複数のプロックチェーン間を接続し、チェーンを 横断しても、すべての取引処理が証跡として記録 することが可能です。

リリース準備中

### ●「技術一覧」より利用したい技術を選 択し、「詳細」ページに移る

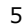

FUITSU

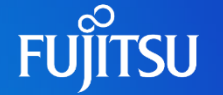

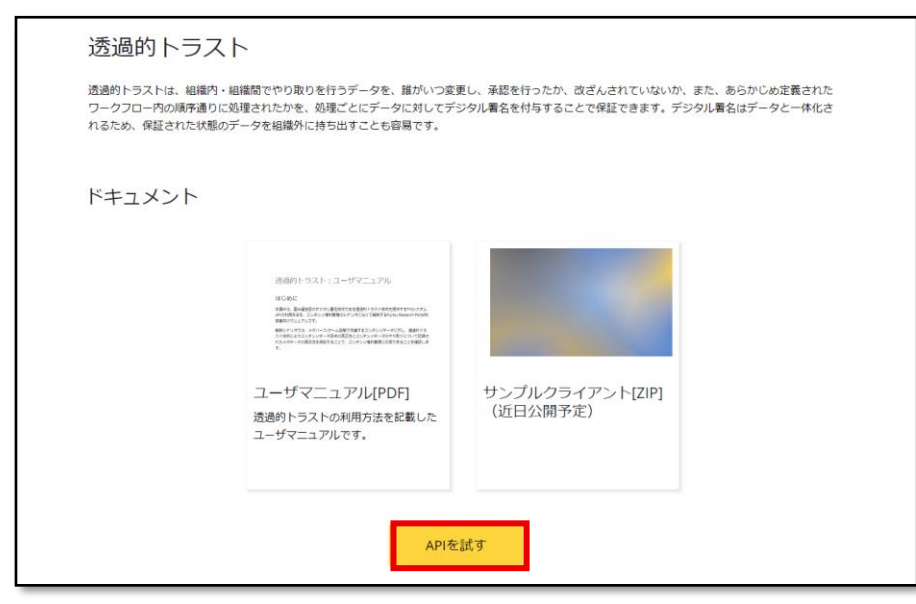

### 「詳細」ページ下部の「APIを試す」ボ タンをクリックして「API仕様」ページに 移る

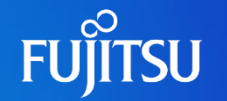

| 透過的トラスト                                                                                                    | 透過的トラスト                                                                                                    |
|----------------------------------------------------------------------------------------------------|----------------------------------------------------------------------------------------------------|
| ク Search operations         Oran basis           1         ALG と目れるという目的のクライバムともいと思想           NOI         ワークフローと目的のファイバムともいと思想           RLL         R営レルワークフローとキャンセル・<br>NOI | APCideInition  Currents  ASICE-EREACALHERGORBERFD-API、ASCERSIL: 日本のチータの真正住と整合性を対正します、この地址がなかすてき、なのチータンボドはいた感じ<br>は始急されていないため、それ以降に考えないた時間以降にこのゲータン実現が加えられていないこととなります、ALHE系は、プロとス部トの実正にと思め性や好します。この時<br>ビジルなってき、名手、クラーの支援型、高品時がや高されていないことになります。それは限に着された時間以降にこのゲータに支援が加えられていないことになります。<br>Controller Serveedoverly APItryS、Verification Serveedoverly APItry (SUL)ます。  (面和1)-921- |
|                                                                                                    | Request<br>PMET http://witakew-research.elukal.fultus.com/r/3/wrify/buid<br>Request parameters                                                                                                    |

### ● 左部のAPIのリストより利用したい APIを選択する

●利用したいAPIのヘッダやパラメータ、 ボディを確認し、右上の「Try it」ボタ ンをクリックし「Try it」ページを表示す る

| <u>透過的トラスト</u> / ワーク   | フローを対象のファイルとともに登録          | × |
|------------------------|----------------------------|---|
| POST /workflows        |                            |   |
| Authorization $	imes$  | ×                          |   |
| Developer_Portal_Acces | s_1 authorization_code 🗸 🗸 |   |
|                        |                            | • |
| Parameters $\land$     |                            |   |
| + Add parameter        |                            |   |
|                        |                            |   |
| Headers $\land$        |                            |   |
| Content-Type           | application/json           | Ē |
|                        |                            |   |
| Cache-Cont rol         | no-cache                   |   |
|                        |                            |   |
| Authorization          | ····· @                    | ī |
|                        |                            |   |
| + Add header           |                            |   |

- 「Try it」ページの「Authorization」 タブを開き、
   「Developer\_Portal\_Access\_To ken」の項目で
   「authorization\_code」を選択す る
- 選択すると、「Headers」タブに自動 的に「Authorization」項目と認証 して得られるAPIアクセストークンが付 与される

FUITSU

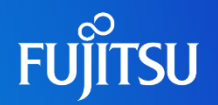

| <u>透過的トラスト</u> / ワークフローを対象のファイルとともに登録 |     |  |  |  |  |
|---------------------------------------|-----|--|--|--|--|
| POST /workflows                       |     |  |  |  |  |
| Authorization $\land$                 |     |  |  |  |  |
| Developer_Portal_Access_T No auth     |     |  |  |  |  |
|                                       |     |  |  |  |  |
| Parameters 🔨                          |     |  |  |  |  |
| + Add parameter                       |     |  |  |  |  |
|                                       |     |  |  |  |  |
| Headers 🔨                             |     |  |  |  |  |
| Content-Type application/json         | Î.  |  |  |  |  |
|                                       |     |  |  |  |  |
| Cache-Cont rol no-cache               | Ē.  |  |  |  |  |
|                                       |     |  |  |  |  |
| Authorization                         | ÎI) |  |  |  |  |
| + Add header                          |     |  |  |  |  |

 事前に取得したAPIアクセストークン を利用したい場合、「Headers」タブ 下部の「+Add header」をクリックし、 「Authorization」項目を追加し、 「Bearer eyJ…」を入力する
 「eyJ…」は事前に取得したAPIアクセス トークン

| C   | 0    |
|-----|------|
| FUJ | ITSU |

| UTTD                                                                          |
|-------------------------------------------------------------------------------|
| HIIF *                                                                        |
| െ Reveal secrets <b>വ്</b> Copy                                               |
| POST https://apigateway.research.global.fujitsu.com/tr3/workflows<br>HTTP/1.1 |
| Content-Type: application∕json<br>Cache-Control: no-cache                     |
| Authorization:                                                                |
|                                                                               |
|                                                                               |
|                                                                               |
|                                                                               |
|                                                                               |
|                                                                               |
|                                                                               |
|                                                                               |
|                                                                               |
|                                                                               |
|                                                                               |
|                                                                               |
|                                                                               |
|                                                                               |
|                                                                               |
|                                                                               |
|                                                                               |
|                                                                               |
|                                                                               |
| {                                                                             |
| "addedFiles": [{                                                              |
| "name": "data.json",                                                          |
| "data": "ZmVpamFvcGp3a₩9haWVOb2pvdGFpam9hZWpydGIvd2RhZmRh                     |
| ZHNhZwRzYWFqYWhpdGIvYWpodGdpZQo="                                             |
| 11,                                                                           |
| "signers": ["9c2ebe81-022e-402e-b1bb-d384c341e12b","876e5e03-                 |
| 1222-49c3-a0f9-70415b51f543"]                                                 |
| 1                                                                             |
|                                                                               |
|                                                                               |
|                                                                               |
|                                                                               |
| Send                                                                          |

- 「Parameters」や「Headers」、
   「Body」の各項目に必要な情報を
   入力し、「Try it」ページの下部の
   「HTTP request」タブの「Send」ボ
   タンをクリックする
- 「HTTP request」タブ下のプルダウ ンメニューから言語を選択することでそ の言語でのAPIリクエストを行うための コードが表示される

#### HTTP response

#### HTTP/1.1 201 Created

connection: keep-alive content-type: application/json date: Fri, 07 Jul 2023 12:36:35 GMT transfer-encoding: chunked

#### {

#### "files": [{

### ●実行結果が表示されるので確認する

FUITSU

# cURLなどからのAPI利用方法1

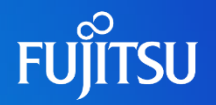

| ×                                    | 透過的トラ                                                 | スト                                             |                   |            |                                                                     |  |
|--------------------------------------|-------------------------------------------------------|------------------------------------------------|-------------------|------------|---------------------------------------------------------------------|--|
| roup by tag<br>しとともに登録<br>- クフローをキャン | ワークフローを<br>ワークフローを登録し、 \$<br>透過的トラスト                  | 」 changelog<br>と対象のファ<br><sup>対象のファイルに最初</sup> | イルととも             | 5に登録<br>5. | τομικ                                                               |  |
|                                      | Request<br>POST https://apigatemay<br>Request headers | .research.global.fuji                          | lsu.com/tr3/∀orkf | lovs       |                                                                     |  |
|                                      | Name                                                  | Required                                       | Туре              | Example    | Description                                                         |  |
|                                      | X-Tr3-User-Id                                         | false                                          | string            |            | Tr3Useridがヘッダとリクエストポディの両方<br>で指定された場合、リクエストポディの<br>Tr3Useridは無視される。 |  |

- Fujitsu Research Portal上での APIの利用1-3と同様に「API仕様」 ページに遷移し、利用したいAPIを選 択し、内容を確認する
- 「API仕様」ページの「Request」項目に記載されている「HTTPメソッド」、「URL」をメモする
- また、必要があれば、「Request parameters」、「Request headers」、「Request body」をメ モする

# cURLなどからのAPI利用方法2

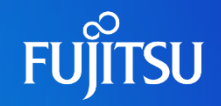

\$ curl -i POST "https://apigateway.research.gl obal.fujitsu.com/tr3/workflows" -H "Content-Type: application/json" -H "Cache-Control: no-cache" -H "Authorization: Bearer eyJhbGci0iJSUzI1N iIsImtpZCI6IiFWRURpWGtVWXZpaHFnOGRvRmU2dDBBYUhUSVVRT29Ia2t4TDhkN1EtNG8 iLCJ0eXAiOiJKV10if0.eyJvaWOiOiI5YzJ1YmU4MS0wMjJ1LTOwMmUtYjFiYi1kMzg0Yz M0MWUxMmIiLCJzdWIiOiI5YzJlYmU4MS0wMjJlLTQwMmUtYjFiYi1kMzg0YzM0MWUxMmIi LCJ1eHR1bnNpb25fdXN1c19pZCI6InNhc2FraX11a2kwMSIsImV4dGVuc21vb191c2VyX3 JvbGUiOiJ1c2VyIiwiZXh0ZW5zaW9uX2FnZW50MV9pZCI6Im9yZ0EiLCJ1eHR1bnNpb25f YWdlbn0xX3JvbGUiOiJhZG1pbmlzdHJhdG9yLHVzZXIsdHNlYWxfYWRtaW5pc3RyYXRvci x0c2VhbF9hZ2VudCx0c2VhbF91c2VyIiwidGlkIjoiYzhkMmY3YTgtY2E5MC00N2EwLWFm OGUtODg2ZDUyYzO0NGYwIiwidGZwIjoiQjJDXzFBX1NpZ25Jbl9Vc2VybmFtZSIsInNjcC I6ImFwaSIsImF6cCI6Iic00WI1YiV1LWRi0TEtNDdi0C05Y2U0LWJi0WVhZilhYTkzMiIs InZlci16IjEuMCIsImlhdCI6MTY40DczMzc2MywiYXVkIjoiNz05YjViNWUtZGI5MS00N2 I4LT1jZT0tYmM5ZWFm0WFh0TMvIiwiZXhwIjoxNjg40DIwMTYzLCJpc3Mi0iJodHRwczov L2ZgcmVzZWFyY2hwb3J0YWwuYjJjbG9naW4uY29tL2M4ZDJmN2E4LWNhOTAtNDdhMC1hZj hlLTg4NmQ1MmM0NDRmMC92Mi4wLyIsIm5iZiI6MTY40DczMzc2M30.p6gxCL1YZwPv0Hck 8ckl Gf9TZKdz5Eiz5GS1T7C7cvUnuTY8CnR6 hjm5w4G2uvsAsqlS-peGH yJO-VBstHd b1jH2p184nQMELbEDbbMR5o1y8xQPuawVpYtRhoHrnKq4eQPiqjPh 115nonlwf7G5TjcU WZjnJfbxkLgp10kX00tgzMHEdrlLA4JRleHooHsyXM7A5VJhtj1yTdWlloHL5j0tpZ0K55 6s7AlrT0uPM5A6igSK19Qed7LPaw47R0MIiwYx-VG4Q7VLGY4uQQG7esscG1G6TKsfgniw bblKgw0L B8WoJjXt8UTG3DwufPSmu-UGW4Ed1os4aBrgw" --data-raw "{

\"addedFiles\": [{

\"name\": \"data.json\",

```
}],
    \"signers\": [\"9c2ebe81-022e-402e-b1bb-d384c341e12b\",\"876e5e03-
1222-49c3-a0f9-70415b51f543\"]
```

● cURLが利用できる環境のターミナル などを起動し、cURLコマンドを入力し 実行する

- この際、必要な「Request headers」に加えて、 「Authorization」ヘッダを追加する 必要がある
  - -H "Authorization: Bearer eyJ…"
     をコマンドに追加する
  - ●「eyJ…」は事前に取得したAPIアクセス トークン

# 簡単にcURLコマンド例を取得する方法

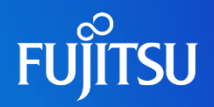

| HTTP r | equest $\land$ |
|--------|----------------|
|--------|----------------|

| Curl             |     |
|------------------|-----|
| ତ Reveal secrets | Cop |

| curl -v -X POST "https://apigateway.research.global.fujitsu.com/t |
|-------------------------------------------------------------------|
| r3/workflows" -H "Content-Type: application/json" -H "Cache-Contr |
| ol: no-cache″ -H ″Authorization: ·····                            |
|                                                                   |
|                                                                   |
|                                                                   |
|                                                                   |
|                                                                   |
|                                                                   |
|                                                                   |
|                                                                   |
|                                                                   |
|                                                                   |
|                                                                   |
|                                                                   |
|                                                                   |
|                                                                   |
|                                                                   |
|                                                                   |
|                                                                   |
|                                                                   |

- 「Fujitsu Research Portal上でのAPI の利用4」と同様の操作をし、「Try it」
   ページを表示する
- 「HTTP request」タブ下のプルダウンメ ニューから「Curl」を選択し、「Copy」をク リックしてcURLコマンドをコピーする
  - 「Reveal secrets」をクリックすることでAPI アクセストークンを表示し、画面上からもコ ピーできる
- このコマンドを「cURLなどからのAPI利用 方法2」と同様にcURLが利用できるター ミナルなどにペーストし実行する

### cURLなどからのAPI利用方法3

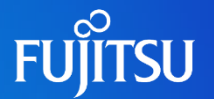

### ●実行結果が表示されるので確認する

#### HTTP/1.1 200 OK Connection: Keep-Alive

HTTP/1.1 201 Created Date: Fri, 07 Jul 2023 12:53:30 GMT Content-Type: application/json Transfer-Encoding: chunked Connection: keep-alive Request-Context: appId=cid-v1:3e4a2ee0-9d54-482f-9411-b7c2e3aed497

### API仕様書のダウンロード

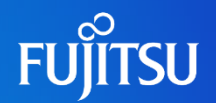

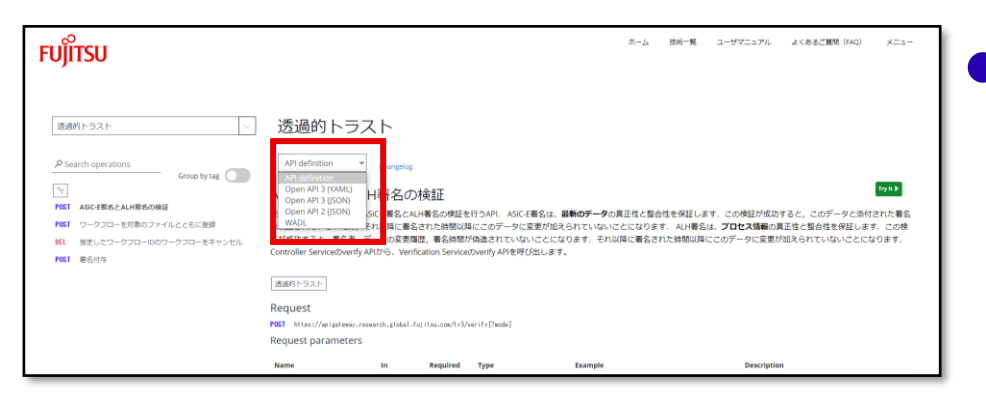

### 「API仕様」ページ中央の「API definition」から形式を選択すること で、指定の形式のAPI仕様書をダウ ンロードできる

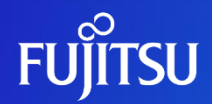

# Thank you

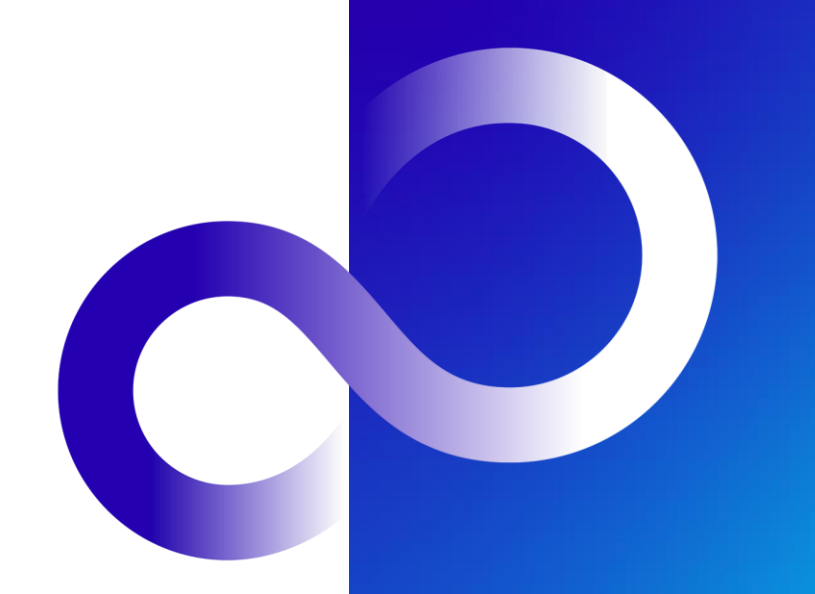